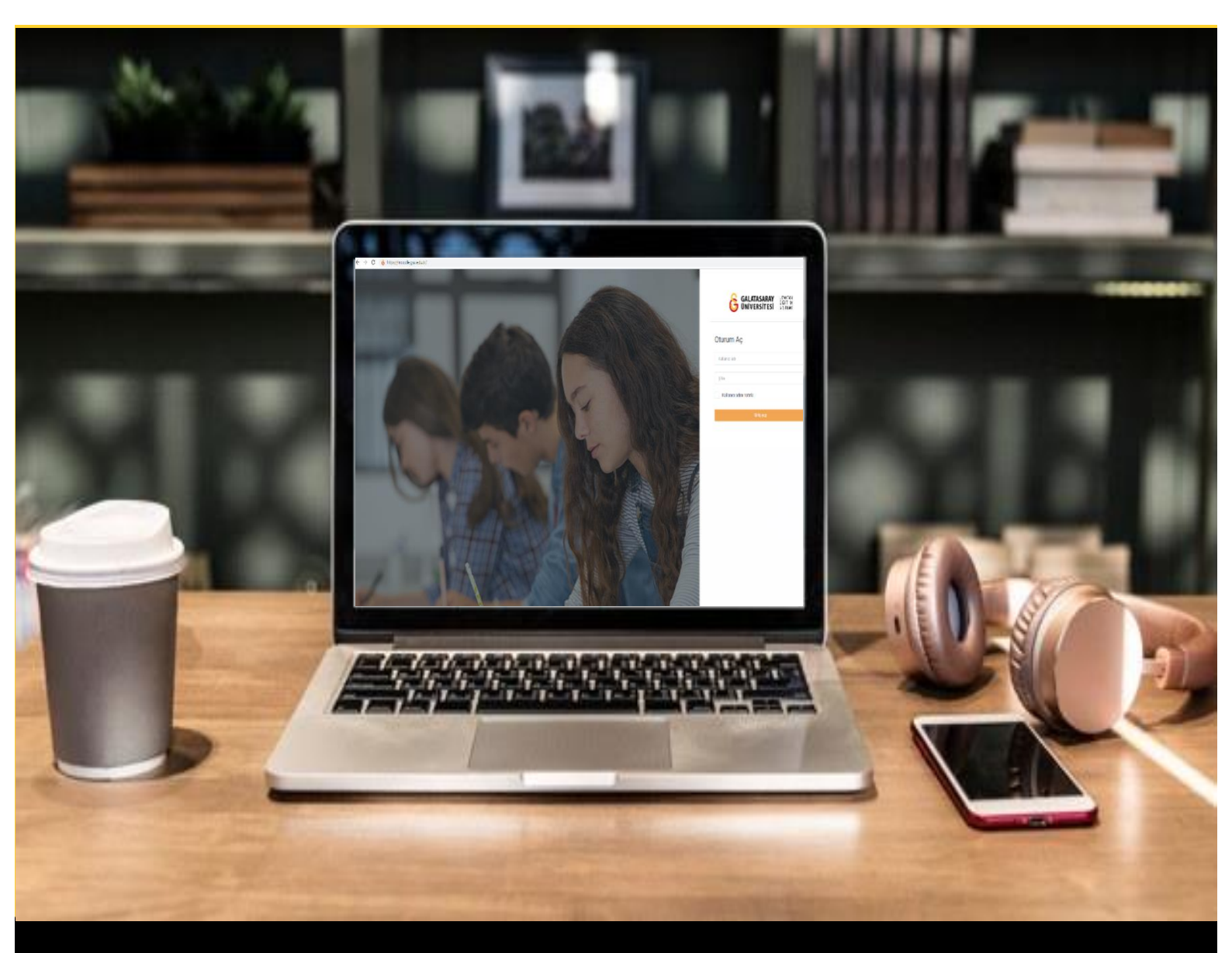

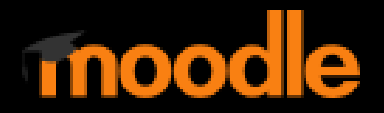

# AKADEMİSYENLER İÇİN KULLANIM KILAVUZU

Moodle'da Sınav Sorularına Farklı Puanlar Verme

# GALATASARAY ÜNİVERSİTESİ UZAKTAN EĞİTİM UYGULAMA VE ARAŞTIRMA MERKEZİ

Galatasaray Üniversitesi Uzaktan Eğitim Uygulama ve Araştırma Merkezi

https://uzem.gsu.edu.tr/

#### MOODLE'DA SINAV SORULARINA FARKLI PUANLAR VERME

Moodle'da bir sınava eklemiş olduğumuz sorulara farklı puanlar vermek mümkündür. Bunun için ilk olarak ön ayarları yapılıp soruların eklenmiş olduğu bir sınava tıklamak gerekmektedir (Bkz. Şekil 1).

| Í | 🕂 💽 Duyurular 🖌                                   | Düzenle 👻 🏝<br>+ Yeni bir etkinlik ya da kaynak ekle |
|---|---------------------------------------------------|------------------------------------------------------|
|   | 🕂 Final Haftası 🖋                                 | Düzenle 👻                                            |
|   | 🕈 🔮 Sınav 1 (Manuel Çoktan Seçmeli Soru Ekleme) 🖋 | Düzenle 👻 📥 🗆                                        |
|   | 🕈<br>🗐 Sinav 2 (Soru Bankasından Soru Ekleme) 🖋   | Düzenle 👻 🚔 🗌                                        |
|   | 🕈 🚳 Sinav 3 (Rastgele Soru Ekleme) 🖋              | Düzenle 🗸 🔺 🗌                                        |
|   | + 🕑 🔫 /                                           | Düzenle 👻 💄 🗌                                        |
|   |                                                   | + Yeni bir etkinlik ya da kaynak ekle                |
|   | ♣ 14 October - 20 October                         | Düzenle 🔻                                            |
|   |                                                   | + Yeni bir etkinlik ya da kaynak ekle                |
|   | ✤ 21 October - 27 October                         | Diizenle 💌                                           |
|   |                                                   | + Yeni bir etkinlik ya da kaynak ekle                |
|   |                                                   | + Hafta e                                            |
|   |                                                   |                                                      |

#### Şekil 1 Sınavı görüntüleme

Daha önceden ekleyip ön ayarlarını yapmış olduğumuz sınava tıkladığımızda Şekil 2'deki gibi sınav ön ayarlarının özeti görüntülenecektir. Açılan sayfanın sağ üst

köşesindeki menüsü altından **Sınavı düzenle** seçeneğine tıklayınız.

|                 |                                                                       | ¢ -                           |
|-----------------|-----------------------------------------------------------------------|-------------------------------|
| Sinav A         |                                                                       | Ayarları düzenle              |
| Sillav 4        |                                                                       | Grup geçersiz kılma           |
|                 | İzin verilen uygulama: 3                                              | Kullanıcıları geçersiz kılma  |
|                 | Sinav bu tarihe kadar baslamavacak: 13 October 2021, Wednesday, 13:00 | Sin <mark>avi düze</mark> nle |
|                 |                                                                       | Q Önizleme                    |
|                 | Sinav bu tarihte bitecek: 15 October 2021, Friday, 15:00              | 🕍 Sonuçlar                    |
|                 | Zaman sınırı: 30 dk                                                   | Notlar                        |
|                 | Notlandırma yöntemi: En yüksek not                                    | Cevaplar                      |
|                 |                                                                       | Sınav istatistikleri          |
|                 | Our weather the Particle and the                                      | Elle notlandırma              |
|                 | Sınavı şımdı gözden geçir                                             | Yerel olarak atanmış roller   |
|                 |                                                                       | İzinler                       |
| Önceki Faaliyet | Geçiş yap 🗢                                                           | İzinleri kontrol et           |
|                 |                                                                       | Filtreler                     |

## Şekil 2 Sınav ayarları sayfası

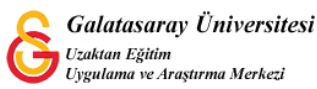

Böylece Şekil 3'teki soru düzenleme sayfası açılacaktır. Bu sayfaya eklemiş olduğumuz soruların sağ köşesinde yer alan kutucuklarından vermek istediğimiz puanları yazabiliriz. Örneğin, Şekil 3'teki sınavda 4 adet kolay, 2 adet orta zorlukta ve 1 adet zor soru eklenmiştir. Kolay soruların her biri 10'ar puan (4x10), orta zorluktaki her bir soruya 15'er puan (15x2) ve zor olan soruya ise 30 puan (30x1) verilmiştir. Dolayısıyla kolay soruların toplam puan 40 + orta zorluktaki soruların toplam puanı 30 + zor soru puanı 30 olmak üzere toplam sınav puanı 100 puan olacaktır.

|                                         | Q = 10,00                                                 |
|-----------------------------------------|-----------------------------------------------------------|
| Sayfa 2                                 | Eki                                                       |
| 🕂 2 🕸 🗘 Rastgele (Kolay) (Soruları gör) | Q 🛍 10,00                                                 |
| Sayfa 3                                 | Eki                                                       |
| 🕂 3 🕸 🗘 Rastgele (Kolay) (Soruları gör) | Q 📋 10,00                                                 |
| Sayfa 4                                 | Eki                                                       |
| 🕂 4 🎨 🗘 Rastgele (Kolay) (Sorulari gör) | Q 🛍 10,00                                                 |
| Sayfa 5                                 | Eki                                                       |
| 🕂 5 🕸 🗘 Rastgele (Orta) (Soruları gör)  | Q 📋 15,00                                                 |
| Sayfa 6                                 | Eki                                                       |
| 🕂 6 🕸 🌣 Rastgele (Orta) (Sorulan gör)   | <b>Q 1</b> 5,00                                           |
| Sayfa 7                                 | Eki                                                       |
| 🕂 7 🕸 🗘 Rastgele (Zor) (Scrular gör)    | Iptal için Esc tuşuna, bitliğinde Enter tuşuna b<br>Q 📋 🚺 |

Şekil 3 Soru düzenleme sayfası

**NOT**: Sınav oluşturma ve soru ekeme için aşağıdaki başlıklarda yayımlanmış destek materyallerine bakabilirsiniz:

- Moodle'da Sınav Ön Ayarlarını Yapma
- Moodle'da Bir Sınava Manuel Çoktan Seçmeli Soru Ekleme
- Moodle'da Soru Bankasından Bir Sınava Soru Ekleme
- Moodle'da Bir Sınava Rastgele Soru Ekleme

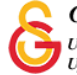

Her bir sorunun puanı ilgili kutucuğa girildikten sonra elde edilen toplam puanın sınav

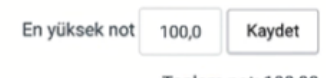

Toplam not: 100,00 düzenleme sayfasının en üst bölümünde yer alan kutucuğuna da girilip Kaydet butonuna basılması gerekmektedir. En yüksek not ve Toplam not değerlerinin eşi olması gerekmektedir (Bkz. Şekil 4).

| Sınav 4: sınavı düzenleniyor•                      |                            |
|----------------------------------------------------|----------------------------|
| Sorular: 7   Sinav kapandı (opens 13/10/21, 13:00) | En yüksek not 100,0 Kaydet |
| Tekrar sayfalandır Birden fazla öğe seç            | Toplam not: 100,00         |
| 1                                                  | Soruları karıştır 🕥        |
| Sayfa 1                                            | Ekie 🝷                     |

Şekil 4 Toplam sınav puanı (en yüksek not) ayarlama

İlgili düzenlemeler yapıldıktan sonra sınav ayarları sayfası Düzenle menüsü altından Önizleme seçeneğine tıklayarak soru puanlarının öğrencilere nasıl gözükeceğini görüntüleyebilirsiniz.

| nav 4 (Rapor Görür                                | ntüleme)                                                                   | Ayarları düzenle                                                                                                    |
|---------------------------------------------------|----------------------------------------------------------------------------|----------------------------------------------------------------------------------------------------|
|                                                   |                                                                            | Grup geçersiz kılma                                                                                                    |
|                                                   | Izin verilen uygulama: 3                                                   | Kullanıcıları geçersiz kılm                                                                                                    |
|                                                   | Bu sinav 15 October 2021, Friday, 15:00 tarihinde bitti                    | Sinavi düzenle                                                                                                    |
|                                                   | Zaman sının: 30 dk                                                         | Q Önizleme                                                                                                    |
|                                                   | Notlandirma vörtami: En viikeak not                                        | 🕍 Sonuçlar                                                                                                    |
|                                                   | Nobalidinita yontenii. En yuksek not                                       | <ul> <li>Notlar</li> </ul>                                                                                                    |
|                                                   | Uygulamalar: 4                                                             | Cevaplar                                                                                                    |
|                                                   |                                                                            |                                                                                                    |
| nceki uvgulamalarınızın                           | özeti                                                                      | Sinav istatistikleri                                                                                                    |
| nceki uygulamalarınızın                           | özeti                                                                      | <ul> <li>Sınav istatistikleri</li> <li>Elle notlandırma</li> </ul>                                                                                           |
| nceki uygulamalarınızın o                         | özeti<br>Durum                                                             | <ul> <li>Sinav istatistikleri</li> <li>Elle notlandırma</li> <li>Verel olarak atanmış rolle</li> </ul>                                                       |
| nceki uygulamalarınızın<br><sub>Uygulama</sub>    | özeti<br>Durum                                                             | Sinav istatistikleri     Elle notlandırma     On     Yerel olarak atanmış rollu     izinler                                                                  |
| nceki uygulamalarınızın i<br>Uygulama<br>Önizleme | Özeti<br>Durum<br>Devam etmekte                                            | Sinav istatistikleri     Elle notlandırma     Verel olarak atanmış rollu     izinler     izinleri kontrol et                                                 |
| nceki uygulamalarınızın<br>Uygulama<br>Önizleme   | Özeti<br>Durum<br>Devam etmekte                                            | Sinav istalistikleri     Elle notlandrma     Verel olarak atanmış rolla     İzinler     Linieler kontrol et     Filtreler                                    |
| nceki uygulamalarınızın<br>Uygulama<br>Önizleme   | Durum<br>Devam etmekte                                                     | Sinav istatistikkeri     Elle notlandrima     Verel olarak atarmış rolla     İzinler     İzinler     İzinler kontrol et     Filtreler     Yetkinlik dökümü   |
| nceki uygulamalarınızın<br>Uygulama<br>Önizleme   | Özeti<br>Durum<br>Devam etmekte<br>Son gözden geçirmeden Itibaren devam et | Sinav istatistikkeri     Elle notlandirma     Verel olarak atanmış nolle     Izinler     Izinleri kontrol et     Filtreler     Yetsinlik dokümü     Kayıtlar |
| nceki uygulamalarınızın<br>Vygulama<br>Onizleme   | ÖZƏTİ<br>Durum<br>Devam etmekte<br>Son gözden geçirmeden itibaren devam et | Sinav istatistikleri     Elle notlandirma     Verel ofarak ataoming rollk     Lizinler     Izinler     Vetkinlik dökümü     Kayıstar     Vedekle             |

## Sekil 5 Sınav önizleme

Şekil 6'da görüldüğü üzere sorunun sol tarafında soru puanı görüntülenecektir. Şekil 6'daki zor olarak eklenen 7. sorunun puanı için "30,00 üzerinden işaretlenmiş" ifadesi yer almaktadır.

| Henüz cevaplanmadı              | Aşağıdakilerden hangisi doğrudur?      |  |
|---------------------------------|----------------------------------------|--|
| 30,00 üzerinden<br>İşaretlenmiş | Lätten birini seçin:<br>a.convincingly |  |
| P Soruyu işaretle               | b.tum down                             |  |
| O Soruyu düzenle                | c.purely<br>d.mutusilly<br>e.work.out  |  |

Şekil 6 Soru puanını önizleme

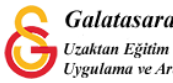